## **ECSE** UNITED CONCORDIA<sup>®</sup> DENTAL

## **Ease & United Concordia Dental Overview**

Ease is the **#1 rated** benefits administration and HR software for businesses with up to 250 employees, powered by insurance brokers.<sup>1</sup>

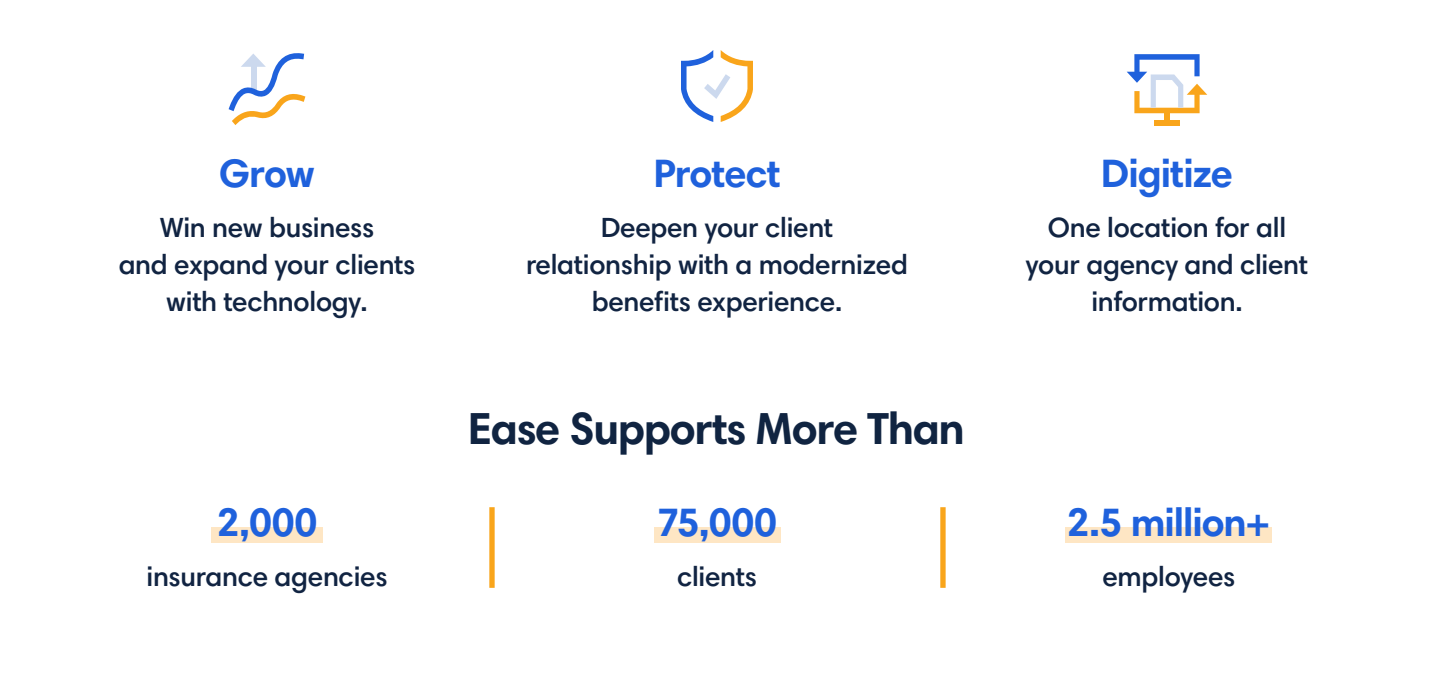

### Finally, a technology solution for all your clients. Visit ease.com to find out more.

1 https://www.g2.com/categories/benefits-administration?segment=small-business

| Red City School District |                |               |          |               |             |      |         |              |             |           |             |
|--------------------------|----------------|---------------|----------|---------------|-------------|------|---------|--------------|-------------|-----------|-------------|
|                          | Profile        | Employees     | Benefits | Documents     | ACA         | HRIS | Payroll | Logins       | Marketplace | Settings  |             |
| Se                       | arch emplo     | yees          | Q        |               |             |      |         |              |             |           | Actions 🗸   |
| Nam                      | ie             |               |          | Enro          | llment      |      | Lo      | ocation      |             | Туре      | Hire date   |
| co                       | Clara (        | Clara Ortega  |          |               | 6 Enrolling |      |         | Eleonoreside |             | Full time | 18 Dec 2017 |
|                          | Evelyn Hoffman |               |          | × Not started |             |      | N       | ew Alexand   | dra         | Full time | 23 Apr 2017 |
| АМ                       | Andrew         | v Morales     |          | 0             | Enrolled    |      | So      | outh Ocear   | ne          | Part time | 03 Dec 2017 |
| нс                       | Hattie         | Chapman       |          | 8             | Enrolling   |      | N       | ew Vivianne  | e           | Full time | 16 Jan 2017 |
|                          | Mason          | Mason Sanders |          |               | Not started |      | Ve      | Vancemouth   |             | Full time | 01 Sep 2017 |
|                          | Celia S        | imon          |          | 0             | Enrolled    |      | 0       | linshire     |             | Part time | 07 Aug 2017 |
| CD                       | Celia D        | Junn          |          | 3             | Enrolling   |      | С       | amrynport    |             | Full time | 26 Sep 2017 |

# **ECSE** UNITED CONCORDIA<sup>®</sup> DENTAL

# Why Ease & United Concordia Dental?

Ease and United Concordia Dental are partnering to make it easier for you to offer and manage your United Concordia benefit plans for new and existing business.

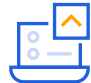

### **Direct Submission**

Submit and send required enrollment data to United Concordia Dental via Ease. Changes can be made in Ease, and any adds and terminations will be automatically sent to United Concordia Dental on a weekly basis. You can view when submissions are approved or denied in Ease.

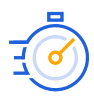

#### Always Up to Date

You can monitor the status and activity of all enrollments connected to United Concordia Dental directly in Ease. There's no need to guess where forms are or the status of an enrollment or termination.

This connection supports new and existing business. Groups wishing to use the connection must have an established account structure before setup.

### **How to Get Started**

If you are a current Ease customer, enable United Concordia Dental connections for your agency from your Ease portal. Navigate to **Marketplace** > **EaseConnect**, and select the United Concordia Dental tile. If you are not a current Ease customer, please set <u>up a demo</u>.

It was incredibly easy to set up plans and manage enrollment. We now get new hires, terminations, and employee changes processed weeks faster than we used to because we get the information sooner, faster, and more accurately from the client."

- Bradley Vaccaro President of Allpointe Insurance Services

FL-UCDPO 051222